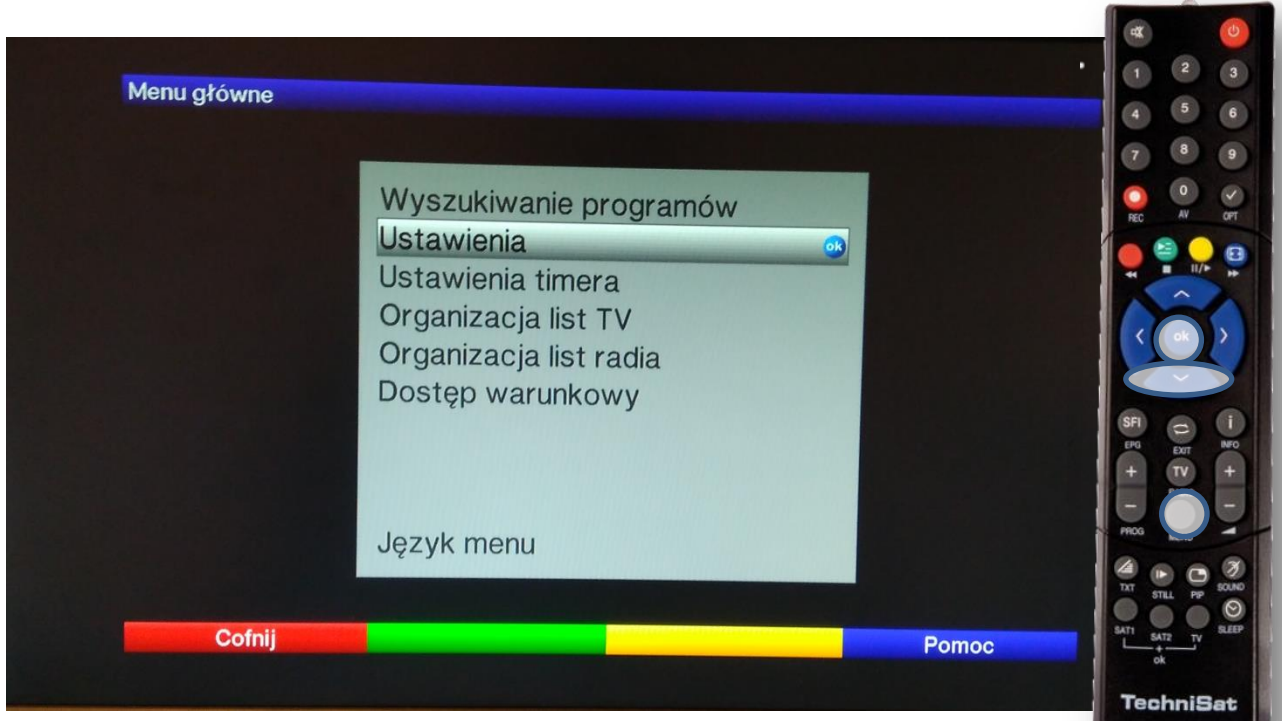

Na pilocie od dekodera wciskamy przycisk MENU Pojawi się powyższy obraz. Następnie wciskamy 1x ▼do podświetlenia Ustawienia. Zatwierdzamy przyciskiem **OK** 

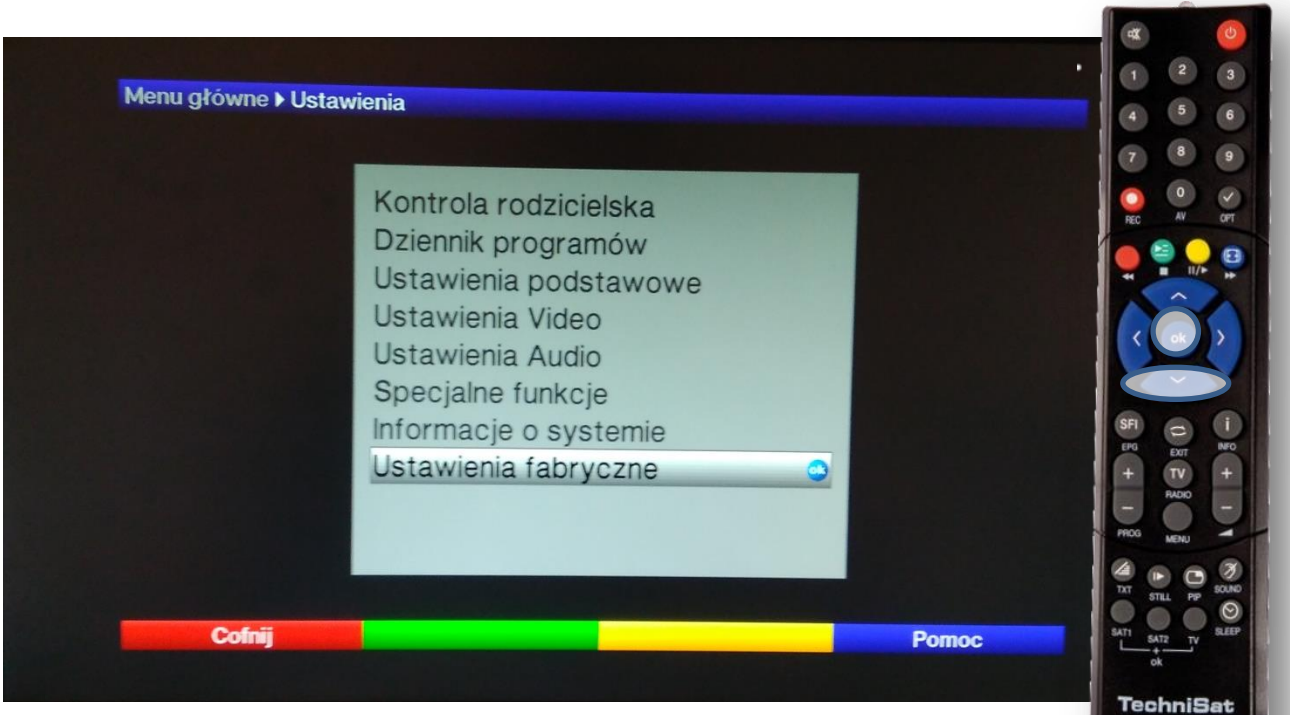

Wciskamy 7x przycisk ▼ do podświetlenia Ustawienia fabryczne i zatwierdzamy **OK** 

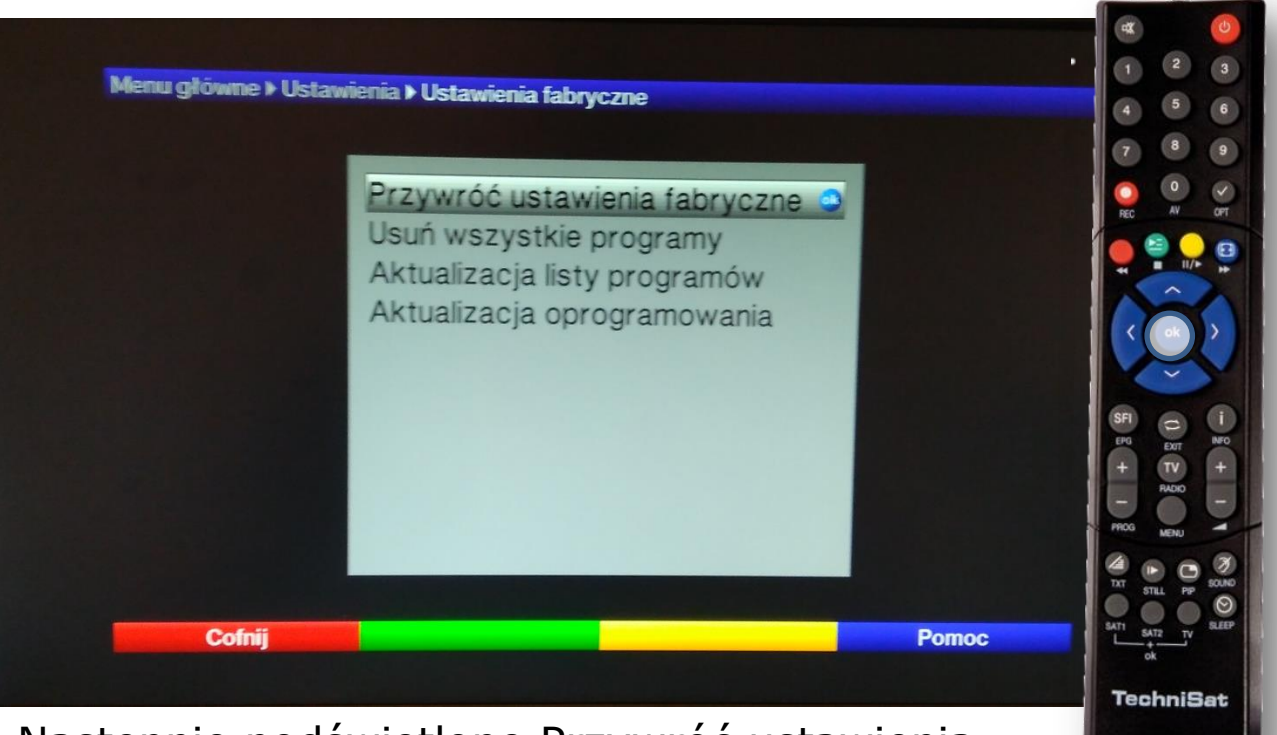

Następnie podświetlone Przywróć ustawienia fabryczne zatwierdzamy przyciskiem **OK** 

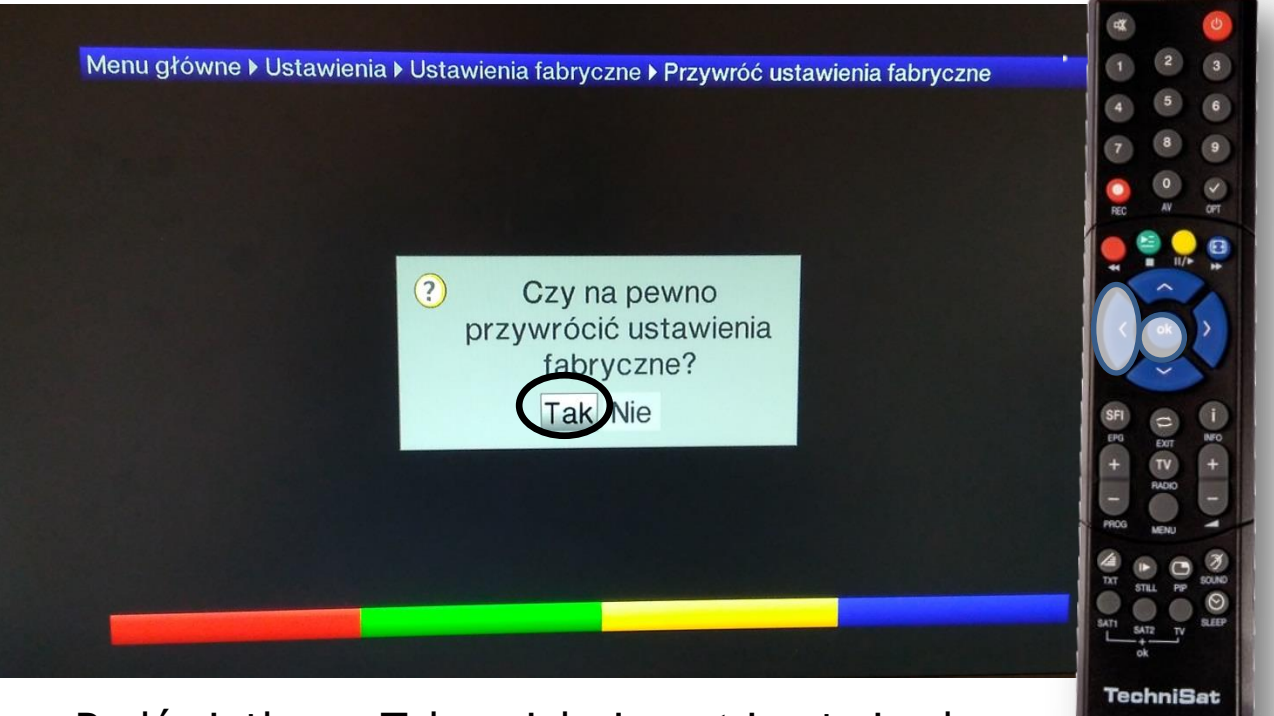

Podświetlamy Tak wciskając ◀ i zatwierdzamy przyciskiem **OK** 

|          | Język menu          |                                                |
|----------|---------------------|------------------------------------------------|
|          |                     |                                                |
| English  | Deutsch             |                                                |
| Français | Español             |                                                |
| Italiano | Türkçe              |                                                |
| Svenska  | Português           | Wybierz język menu używając klawiszy strzałek. |
| Русский  | Ελληνικά            |                                                |
| Polski   | Česky               |                                                |
| Magyar   | Nederlands          | R                                              |
|          |                     |                                                |
| Wy       | bierz język menu uż | ywając 🥑 📃 🔪                                   |
| Anului   | Akceptuj            |                                                |

Po chwili pojawi się asystent instalacji z podświetlonym językiem. Przyciskiem ▼ schodzimy do pozycji Polski i zatwierdzamy przyciskiem OK.

|            | Wybór kraju          |                             |
|------------|----------------------|-----------------------------|
| Niemcy     | Austria              |                             |
| Szwajcaria | Wielka Brytania      |                             |
| Finlandia  | Rosja                |                             |
| Polska     | Czechy               | Wybiorz krai Wybartan       |
| Słowacja   | Estonia              | określi strefę czasowa oraz |
| Łotwa      | Litwa                | porządek sortowania listy   |
| Turcja     | Grecja               | programów.                  |
| Bułgaria   | Rumunia              |                             |
| Węgry      | Słowenia             | R                           |
| Serbia     |                      |                             |
|            | Wybierz kraj naciska | ijąc 🙂                      |
| Cofnii     | Akceptuj             |                             |

Przyciskami ◀ i ▼ przechodzimy na Polska i zatwierdzamy **OK**.

|                       | Format obr           | azu                                                       | 78 |
|-----------------------|----------------------|-----------------------------------------------------------|----|
| Format obrazu:<br>4:3 | 16:9                 | Wybierz czy twój telewizor<br>posiada format 4:3 czy 16:9 |    |
| Za                    | twierdź format obraz | u przyciskiem 🕹                                           |    |

## Podświetlony format obrazu zatwierdzamy przyciskiem **OK**.

|                       | Wyszukiwanie pro                | ogramów                                                   | 7 8 |
|-----------------------|---------------------------------|-----------------------------------------------------------|-----|
| Wszys<br>Wszystkie ka | tkie kanały<br>nały niekodowane | Rozpocznij teraz<br>automatyczne wyszukiwanie<br>kanałów. |     |
| Bozpoczn              | ii wyszukiwanie kar             | nałów naciskając 😐                                        |     |

Podświetlone wszystkie kanały zatwierdzamy przyciskiem **OK**.

| 4 Programy TV                                                                                                    | 0 Programy radiowe |
|----------------------------------------------------------------------------------------------------|--------------------|
| 378.0 MHz<br>Polsat Sport Fight HD<br>Polsat Sport News HD<br>Polsat Viasat Explorer HD<br>TV Koło<br>610.0 MHz<br>Postęp | 610.0 MHz<br>19%   |

Pojawi się powyższy ekran po około 5 minutach zaczną pojawiać się nazwy programów. Strojenie trwa około 15 minut.

| Aktualiza                                                    | ja oprogramowania                                                            |  |
|--------------------------------------------------------------|------------------------------------------------------------------------------|--|
| Wersja oprogr. 2.46.x.1 (xxx)<br>Wyszukiwanie nowszej wersji | Trwa sprawdzanie czy<br>dostępna jest nowsza wersja<br>oprogramowania.<br>0% |  |
| Pr                                                           | szę czekać                                                                   |  |
| Cofnij                                                       | Pomiń                                                                        |  |

Pomijamy aktualizację oprogramowania **żółtym** przyciskiem.

| Pobier                | ranie danych S | FI                                                                                                    |                                               |
|-----------------------|----------------|----------------------------------------------------------------------------------------------------|-----------------------------------------------|
| Pobieranie danych SFI | 50%            | Pobieranie danych może<br>potrwać około 15 minut. Jeśli<br>nie chcesz czekać, możesz<br>pominąć ten krok. Ustawienia<br>pobierania danych SFI można<br>zdefiniować za pomocą menu<br>Ustawienia - SiehFern INFO. | 5F (5 + 1 - 1 - 1 - 1 - 1 - 1 - 1 - 1 - 1 - 1 |
| Pro                   | oszę czekać    | N N                                                                                                    |                                               |

## Pomijamy Pobieranie danych SFI **żółtym** przyciskiem.

| Instalacja zal                        | kończona                                                                         |
|---------------------------------------|----------------------------------------------------------------------------------|
| Instalacja odbiornika dobiegła końca. | Te oraz inne ustawienia<br>można zmienić w przyszłości<br>za pośrednictwem menu. |
| Zakończ instalację                    | przyciskiem 🙂 🦉 🐂                                                                |

Na koniec Zakończoną instalację zatwierdzamy przyciskiem **OK**.

Nasi pracownicy chętnie odpowiedzą na wszelkie pytania i pomogą w rozwiązaniu ewentualnych problemów:

- w Biurze Abonenta os. Bolesława Chrobrego 26 pawilon 11

- telefonicznie pod numerem 61 671 00 00 (opłaty wg. stawek operatora)

- na czacie na stronie <u>www.</u>echostar.pl

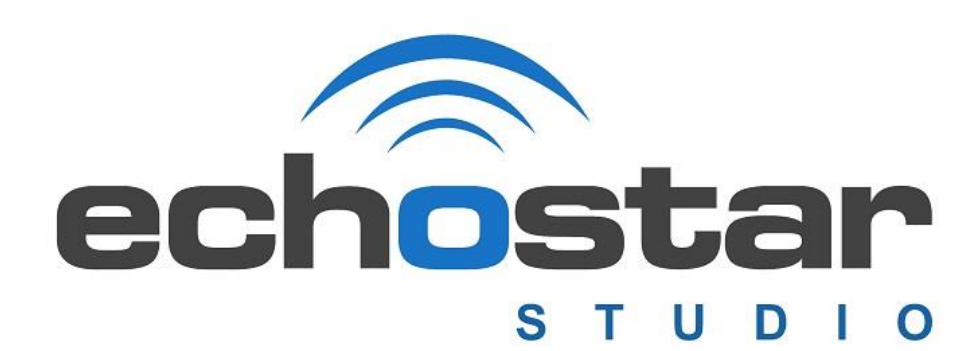